## How to connect an iPhone to B.Y.O.D

Go to Settings and Select Wi-Fi and Select BYOD

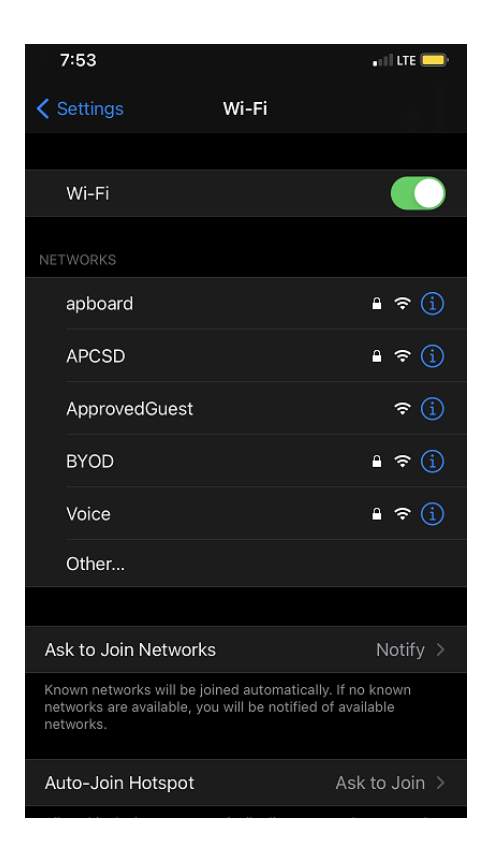

Enter your APCURR Network Username and Password and select join in the top right corner

(Only the username, do not need @apcsd.org)

| 7:55     |                               | 📲 4G 🦲 |
|----------|-------------------------------|--------|
|          | Enter the password for "BYOD" |        |
| Cancel   | Enter Password                | Join   |
|          |                               |        |
| Username | kershaws                      |        |
| Password |                               |        |
|          |                               |        |

Now you will need to accept the certificate by selectin Trust in the top

**Right corner** 

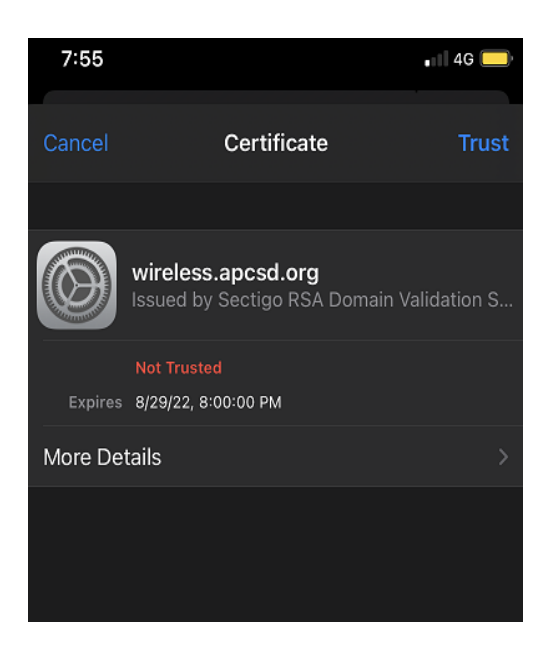

Now you should see a checkmark next to BYOD to show that you are connected.

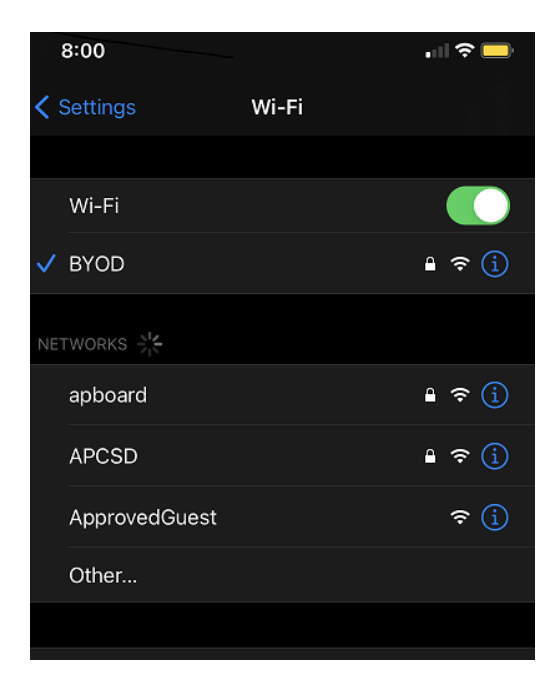